To check all current courses, please follow these steps:

- 1. Please visit <u>www.uidaho.edu/registrar/classes</u>
- 2. Please select "Vandal Web Class Search" in the body text or on the left-hand menu to follow the link.

https://bannerssb4.uidaho.edu:8445/StudentRegistrationSsb/ssb/term/termSelect ion?mode=search

- 3. Please choose the Fall 2022 term in the drop-down menu and select "Continue"
- 4. Please click on the link to "Advanced Search" at the bottom of the form.
- 5. Please choose "Dual Credit High School" in the "Campus" drop-down menu and select "search". At this point, you should see all of the available dual credit courses.
- 6. Users can then **narrow the results by choosing a Subject area in the "Attribute" field in the Advanced Search window.** 
  - a. Feel free to try other ways of narrowing the field.

**Please note:** The FALL 2022 PDF is being updated. The UIDC Spring schedule is not yet available.